## 一、设备信息确认

### 1、确认型号

哈斯的数控面板共有两种情况。 老版本:

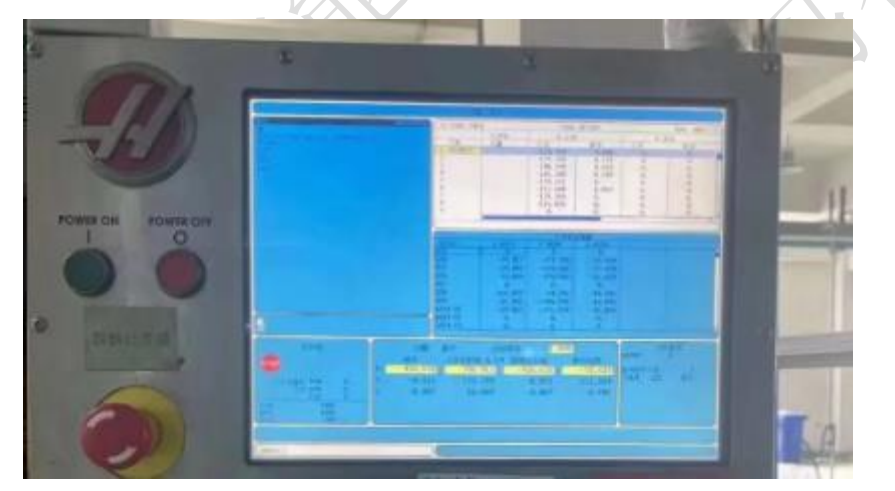

新版本:

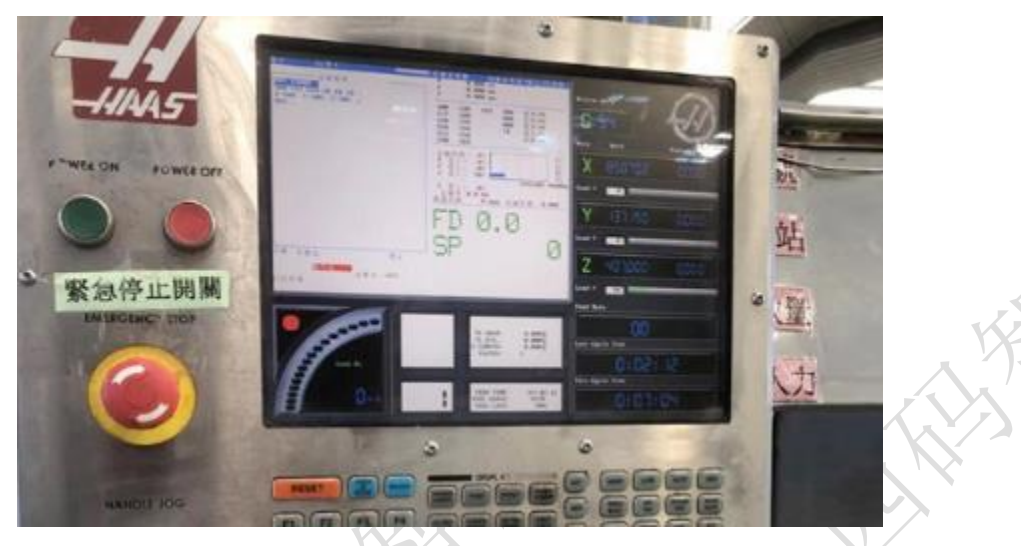

注:老版本通讯为串口,新版本通讯为网口。

2、确认通讯接口

#### 1、数控面板的后面

老版本的串口一般都会引出在正后面的左侧位置,上面有串口和网口,注意老版本的系统网口是无法作为通讯采集的。

#### 2、其他位置

二、系统和网络配置

其他位置一般是前面两个位置用网线引出来后做的网口母头,常见在机床数控 面板侧面,机床电器柜后面等等。

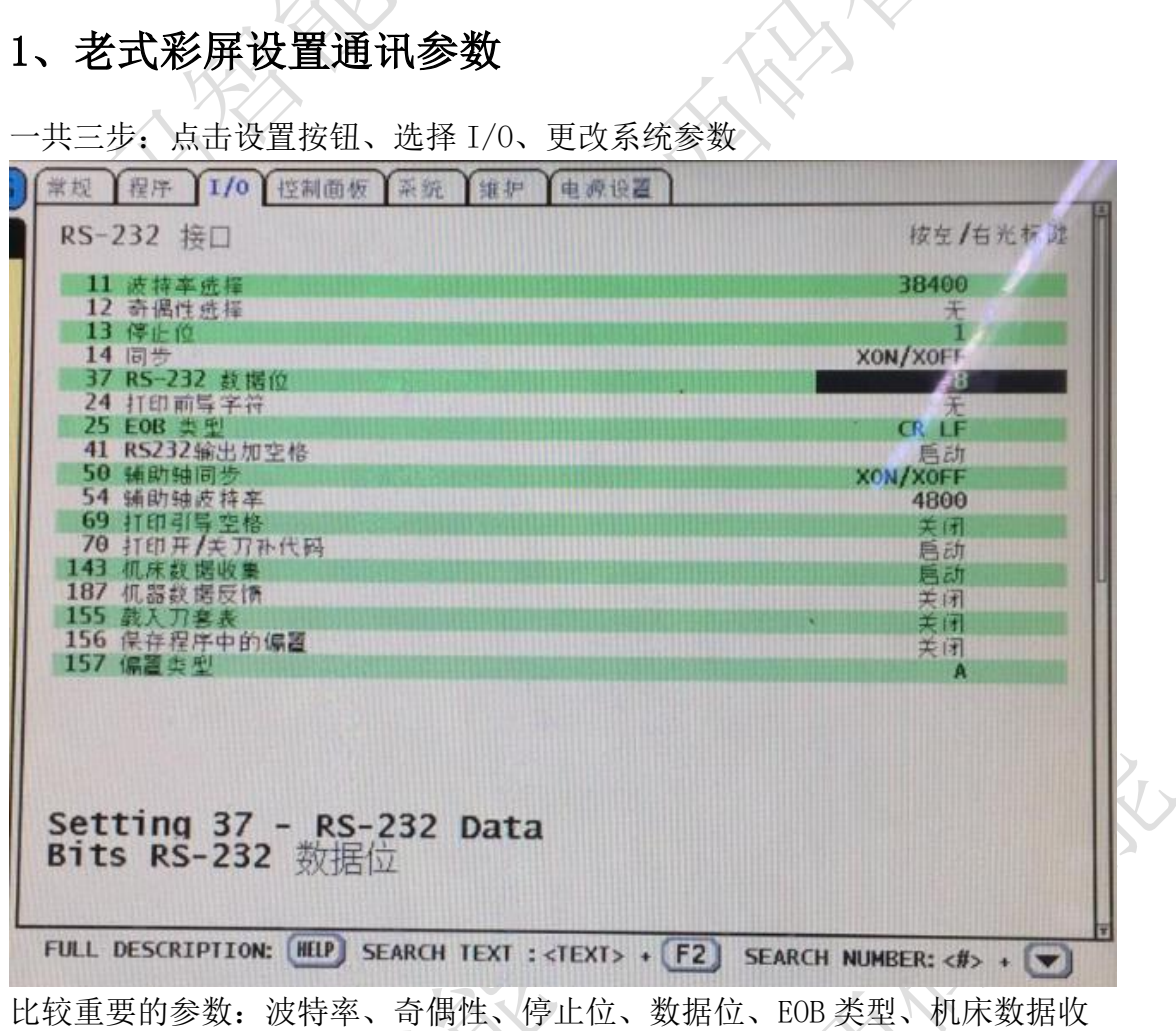

比较重要的参数:波特率、奇偶性、停止位、数据位、EOB 类型、机床数据 集参数

#### 2、新式彩屏设置系统参数和网络

一共四步:点击设置按钮、选择网络、更改 ip、确认端口

#### 西码智能

| Operation: MEM | C1 (2) 09:09:30   |                                                                        |                                                                                                   | ettinas                                          |                                                                                           |    |
|----------------|-------------------|------------------------------------------------------------------------|---------------------------------------------------------------------------------------------------|--------------------------------------------------|-------------------------------------------------------------------------------------------|----|
| MEM Memor      | y/000000.nc N0    | Settings Networ                                                        | Rotary User Po                                                                                    |                                                  |                                                                                           |    |
| 0000001        |                   | Wired Connection Wireless Connection Net Share Haas Connect            |                                                                                                   |                                                  |                                                                                           |    |
|                |                   | Wired Network Information                                              |                                                                                                   |                                                  |                                                                                           |    |
|                |                   | Host Name                                                              | SERODRIGUEZ                                                                                       | DHCP Server                                      | 10.1.1.92                                                                                 |    |
|                |                   | Domain<br>DNS Server                                                   | HAASAUTO.LOCAL<br>10.1.1.11                                                                       | IP Address<br>Subnet Mask                        | 255.255.255.0                                                                             |    |
|                |                   | Mac Address                                                            | 00:C0:08:88:34:0A                                                                                 | Gateway                                          | 172.21.16.1                                                                               |    |
|                |                   | DHCP Enabled                                                           | ON                                                                                                | Status                                           | UP                                                                                        |    |
|                |                   | Name Value                                                             |                                                                                                   |                                                  |                                                                                           |    |
|                |                   | Wired Network Ena<br>Obtain Address Au                                 | bled<br>tomatically                                                                               |                                                  | >                                                                                         | On |
|                |                   | IP Address                                                             |                                                                                                   |                                                  |                                                                                           |    |
|                |                   | Default Gateway                                                        |                                                                                                   |                                                  |                                                                                           |    |
|                |                   | DNS Server                                                             |                                                                                                   |                                                  |                                                                                           |    |
| 0              | an Boleonouro     |                                                                        |                                                                                                   |                                                  |                                                                                           |    |
| Operation: MEM | <b>C</b> 09:09:46 |                                                                        | 54                                                                                                | ettings                                          |                                                                                           |    |
|                |                   | Settions Networ                                                        | k Rotary User Po                                                                                  | stions Alias Cod                                 |                                                                                           |    |
| MEM Memor      | y/000000.nc N0    | Settings Networ                                                        | k Rotary User Po                                                                                  | sitions Alias Cod                                | les 2.42                                                                                  | 7  |
| MEM Memor      | y/000000.nc N0    | Settings Networ                                                        | k Rotary User Po<br>s Search (TEXT)                                                               | sitions Alias Cod<br>[F1], or [F1] to clear      | los<br>143                                                                                | )  |
| MEM Memor      | y/000000.nc N0    | Settings Networ                                                        | k Rotary User Po<br>s Search (TEXT)<br>Name                                                       | sitions Alias Cod<br>[F1], or [F1] to clear      | les<br>; 143<br>Value Unit                                                                |    |
| MEM Memor      | y/000000.nc N0    | Settings Networ<br>Group Listing<br>117 Miscellance<br>143 Miscellance | k Rotary User Po<br>s Search (TEXT)<br>Name<br>(51.43 Global Offect<br>Us Machine Data Collect    | sitions Alias Cod<br>[F1], or [F1] to clear<br>t | les  <br>. 143   Value Unit<br>. 0.000   21<br>. 5051                                     |    |
| MEM Memor      | y/000000.nc N0    | Settings Networ<br>Group Listing<br>113 Miscellanee                    | k Rotary User Po<br>s Search (TEXT)<br>Name<br>Machine Data Collect<br>Machine Data Collect       | sitions Alias Cod<br>[F1], or [F1] to clear<br>t | les 143<br>Value Unit<br>5651<br>2                                                        |    |
| MEM Memor      | y/000000.nc N0    | Settings Networ<br>Group Listing<br>133 Microlines<br>143 Miscellanes  | k Rotary User Po<br>s Search (TEDT)<br>Name<br>Us (33.43 clobel Officer<br>Us Machine Data Collec | Filias Cod<br>(F1), or (F1) to clear<br>t        | les<br>143<br>Value Unit<br>5051<br>2                                                     |    |
| MEM Memor      | y/00000.nc N0     | Settings Networ<br>Group Listing<br>117 Mecalines<br>143 Miscellanes   | k Rotary User Po<br>Search (TEDT)<br>Name<br>CL 42 Clobal Offset<br>Machine Data Collec           | (F1), or (F1) to clear                           | les  <br>143<br>Value Unit<br>0.000 Pt<br>2                                               |    |
| MEM Memor      | y/000000.nc N0    | Settings Network                                                       | k Rotary User Po<br>s Search (TEXT)<br>Name<br>us 63.43 Global Offset<br>us Machine Data Collec   | Filions Alias Cod<br>(F1), or (F1) to clear      | les<br>143<br>Value Unit<br>0.000 Pi<br>0.0051<br>2                                       |    |
| MEM Memor      | y/000000.nc N0    | Settings Networ<br>Group Listing<br>117 Miccellance                    | k Rotary User Po<br>s Search (TEXT)<br>Name<br>us 61.43 Global Offset<br>us Machine Data Collec   | Filions Alias Cod<br>(F1), or (F1) to clear      | tes<br>143<br>Value Unit<br>0.000 all<br>0.000 all<br>0.000 all<br>0.001 all<br>0.001 all |    |
| MEM Memor      | y/00000.nc N0     | Settings Networ                                                        | k Rotary User Po<br>s Search (TEXT)<br>Name<br>us Machine Data Collect                            | Alias Cod<br>(F1), or (F1) to clear<br>t         | tes<br>143<br>Value Unit<br>5051<br>2                                                     |    |
| MEM Memor      | y/000000.nc N0    | Settings Networ                                                        | k Rotary User Po<br>s Search (TEOT)<br>Name<br>Us (23.43 Global Office<br>Machine Data Collec     | Filins Alias Cod<br>(F1), or (F1) to clear<br>t  | tore default settings me                                                                  |    |

## 三、通讯测试

## 1、ping 指令

| 1, hund                                                                                      | 기타 국                                                                                                    |       |
|----------------------------------------------------------------------------------------------|----------------------------------------------------------------------------------------------------|-------|
| ping ip<br>例: ping                                                                           | 192. 168. 1. 5                                                                                                   |       |
| on 管理员: C:\Winde                                                                             | pws\system32\cmd.exe                                                                                             |       |
| Microsoft Wind<br>版权所有 (c) 2                                                                 | lows [版本 6.1.7601]<br>009 Microsoft Corporation。保留所有权利。                                                          | *<br> |
| C∶\Users\Admin                                                                               | istrator>ping 192.168.1.5                                                                                        |       |
| 正在 Ping 192.<br>米自 192.168.1<br>米自 192.168.1<br>来自 192.168.1<br>来自 192.168.1<br>来自 192.168.1 | 168.1.5 具有 32 字节的数据:<br>.213 的回复: 无法访问目标主机。<br>.213 的回复: 无法访问目标主机。<br>.213 的回复: 无法访问目标主机。<br>.213 的回复: 无法访问目标主机。 |       |
| 192.168.1.5 的<br>数据包:已                                                                       | Ping 统计信息:<br>发送 = 4, 已接收 = 4, 丢失 = 0 (0% 丢失),                                                                   |       |
|                                                                                              |                                                                                                    |       |

# 四、常见问题

### 1、网络不通

重启设备、检查网线、检查网口灯是否闪烁

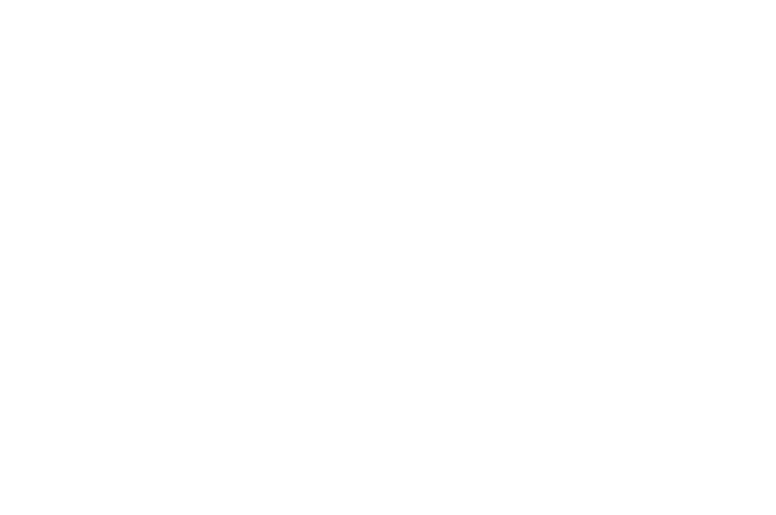